## 02/26. OPERÁCIÓS RENDSZEREK - "KRESZ" FELADAT

(A feladatban a jogosítvány megszerzéséről, és a KRESZ szabályairól lesz szó! Csak az informatikával kapcsolatos feladatokért jár pont, a KRESZ kérdésekért nem!)

- 1. Készítsd el a jobb oldalon lévő könyvtárstruktúrát az Asztalra! (A VEZETÉKNÉV helyére a saját nevedet írd!)
- 2. Hozzál létre egy időpont.docx nevű állományt a B\_személyautó mappába! Melynek az első sorába írjál be egy évszámot, hogy körülbelül mikor szeretnél jogosítványt szerezni! Majd mentsd, és zárd be a fájlt!
- 3. Szintén a B\_személyautó mappába hozzál létre egy név.txt szöveges állományt! Melynek az ötödik sorába beírod a teljes nevedet! Majd mentsd, és zárd be a fájlt!
- 4. Ismét a B\_személyautó mappába hozzál létre egy táblák.rtf szöveges fájlt, melybe leírod külön sorokba, hogy melyik tábla mit jelent a jobb oldali képen!
- 5. Nevezd át az A1 mappát A1\_segédmotor névre, majd nevezd át az A2 mappát A2\_nagymotor névre!
- 6. Keresd meg a jobb oldalon látható bmw i8-as képet (válaszd ki a képen láthatót) a mindenki szerveren, majd nyisd meg szerkesztésre Paint-tel, és a rendszám helyére írd be a vezetéknevedet, úgy hogy ne lógjon le róla és olvasható legyen! Az elkészített képet mentsd a B\_személyautó mappába álom.bmp néven!
- 7. Az előzőekben elkészített képet állítsd be háttérképnek eredeti méretben úgy, hogy az asztal háttere fekete legyen! Majd fényképezd le a képernyőt, és Paint program segítségével mentsd háttér.gif néven az A\_motor mappába! (Végül állítsd vissza az eredeti témát az asztalon!)
- 8. Paint segítségével rajzolj egy 170\*350-es fehér felületre egy elsőbbségadás kötelező táblát a jobb oldali minta szerint, és mentsd az A\_motor mappába ea\_tábla.gif néven!
- 9. Tömörítsd az A\_motor nevű mappát tömörítés.rar néven a B\_személyautó mappába!
- **10.** Keress a mindenki szerveren egy olyan jpg képet, melynek a nevébe van "o" betű! A találati listát rendezd betű szerint csökkenő rendbe, és fényképezd le, majd Paint program segítségével mentsd a B\_személyautó mappába keresés.jpg néven!
- 11. A talált képek közül a 000\_jogositvany01.jpg képet másold át a **B\_személyautó** mappába! Nyisd meg szerkesztésre, és a Vezetéknevedet és a Keresztnevedet szerkeszd a megfelelő helyekre a jogosítványon, és mentsd a változtatott fájlt ugyanazon a néven!
- 12. Hozzál létre egy parancsikont a főkönyvtárba, mellyel megnyitod az előzőekben szerkesztett 000\_jogositvany01.jpg képet! A parancsikon neve jogsi legyen!
- 13. Az összes fájlt a B\_személyautó mappából helyezd át az A\_motor nevű mappába!
- 14. Töröld a D\_busz nevű mappát!
- 15. A jobboldalon lévő három fájlt hozd létre a C\_teherautó mappába az adott neveken!
- 16. Az Excel fájl első cellájába írd bele, hogy szerinted mennyibe kerül manapság egy jogosítvány megszerzése körülbelül! Majd mentsd és zárd a fáilt!
- 17. Az előzőleg létrehozott három fájlról készíts másolatot az A\_motor mappába!
- 18. Végül zárjál be minden ablakot, és helyezd át a munkádat a megadott mappába!

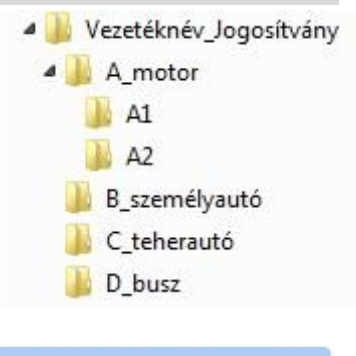

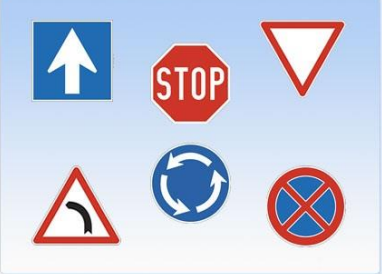

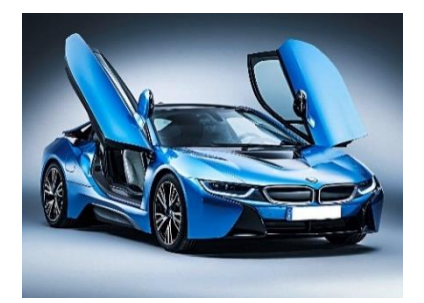

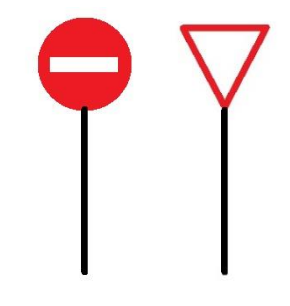

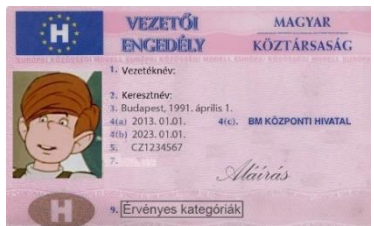

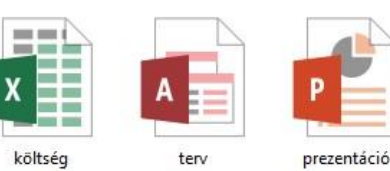